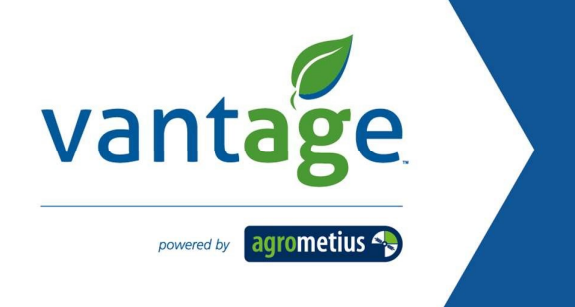

#### Wijzigen instellingen CFX-750 Display ten behoeve van Egnos wijzigingen

- 1. Ga naar "Instellingen".
- 2. Kies voor "GPS".

| Instellingen                        |   |
|-------------------------------------|---|
| Voertuig Werktuig Begeleiding       |   |
| GPS Data Systeem                    |   |
|                                     |   |
| 3. Kies vervolgens voor "GPS setup" |   |
| GPS                                 | ? |
| GPS setup                           |   |
| Positiekwaliteit Beschikbaarheid    |   |
| Geavanceerd                         |   |
| Status                              |   |
|                                     |   |

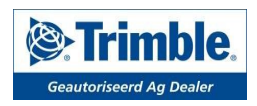

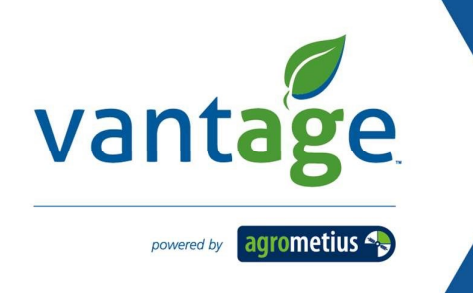

4. Kies voor GPS-correctietype "WAAS/EGNOS" en druk op de groene pijl om naar het volgende scherm te gaan.

| GPS-correctietype                                                | ?            |  |
|------------------------------------------------------------------|--------------|--|
| Kies het GPS correctietype en druk op de<br>groene accepteerknop | RTK          |  |
|                                                                  | RTX          |  |
|                                                                  | OmniSTAR     |  |
|                                                                  | WAAS / EGNOS |  |
| ×                                                                |              |  |
|                                                                  |              |  |

5. Selecteer vervolgens "Satellietgezondheid" en druk op het groene vinkje.

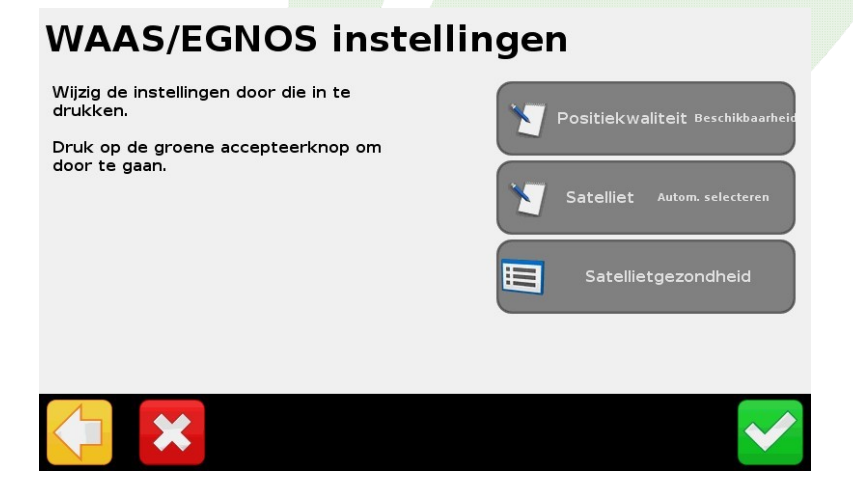

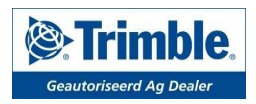

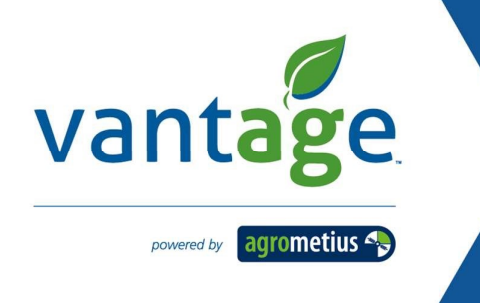

- 6. Druk op de witte pijl naar rechts (onderin scherm) om in het scherm van stap 7 te komen.
- 7. Kies voor "Andere satellieten".

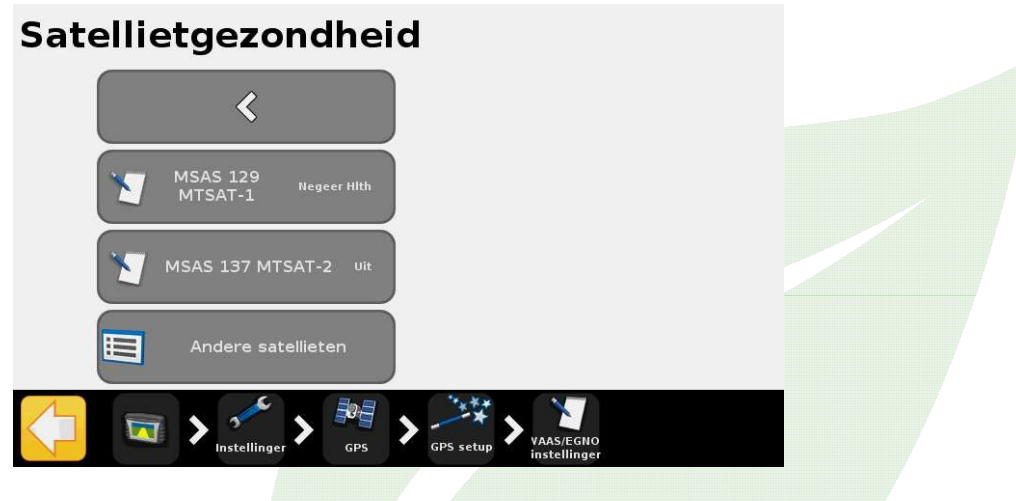

8. Zet satelliet "Future 123" op "Aan" en druk 2x op de witte pijl om meer satellieten te tonen.

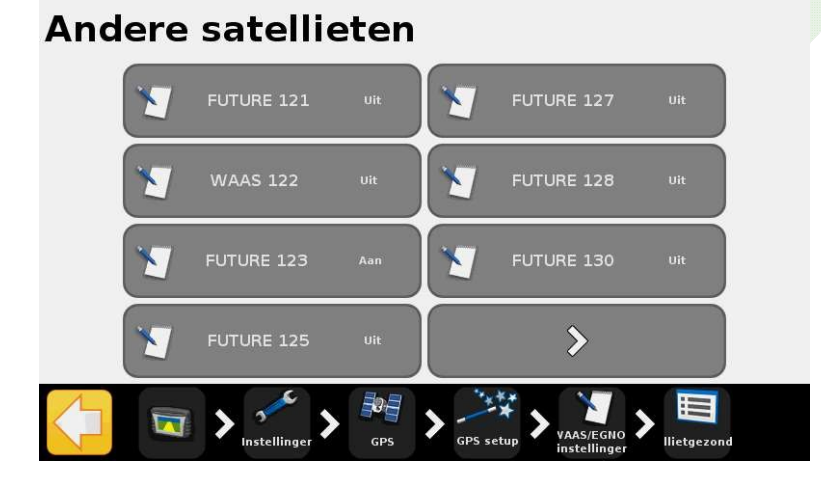

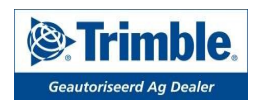

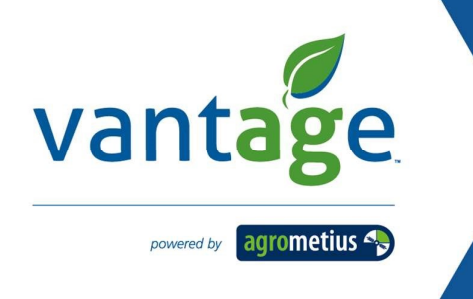

9. Zet ook satelliet "Future 136" op "Aan".

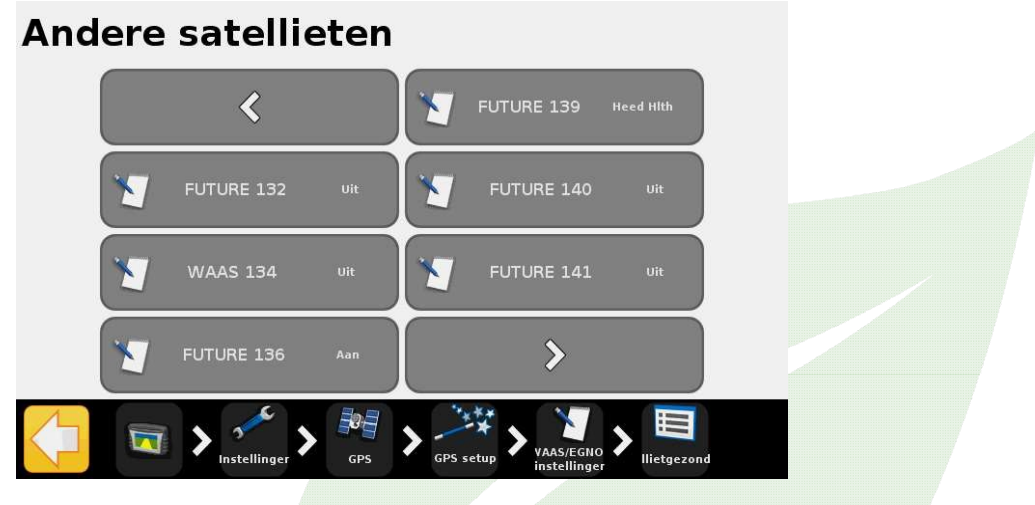

10. Ga terug naar het werkscherm en controleer linksboven of het display een DGPS signaal ontvangt, door te controleren of het satelliet icoon linksboven groen is. Start eventueel het scherm opnieuw op.

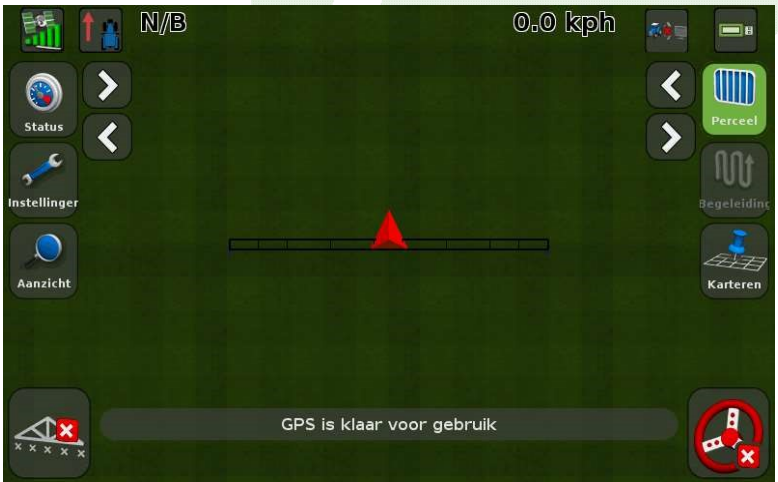

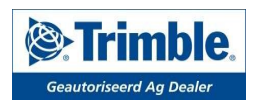